## DocuSign signing guide

How to sign digitally with Docusign

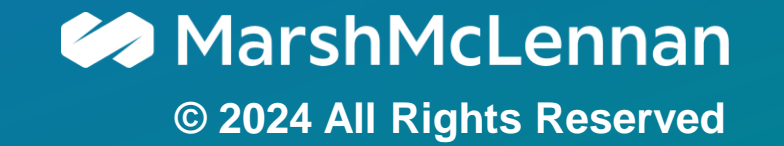

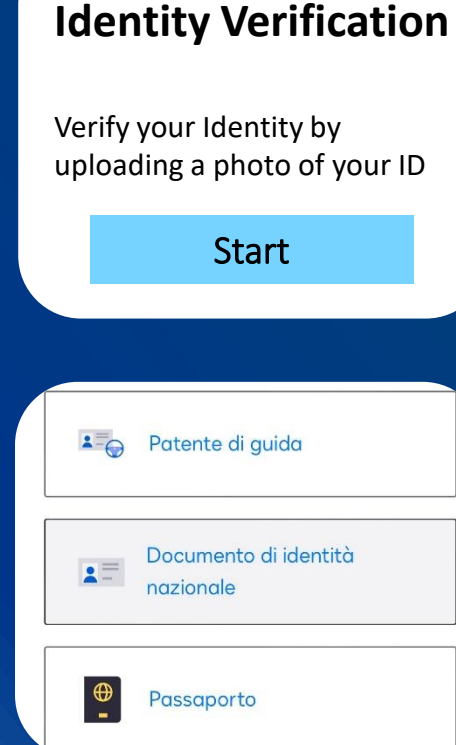

Begin the eSignature process Click on «Review Document» in the email, then select «Start» to begin

### Deload a photo of your ID

Choose the Document type; then, take two photos using your mobile or upload it with **«Upload File»** 

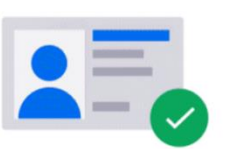

Your ID has been validated

### **Wait for the ID validation**

The system takes some time to check if your photos are clear, without cuts or glares

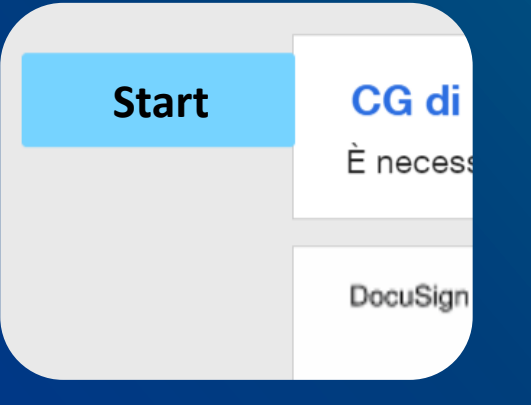

#### ••• Follow the hints to proceed

Docusign will assist you in every Step: simply select **«Start»** and accept the **C.G.S.** to begin

#### Policyholder

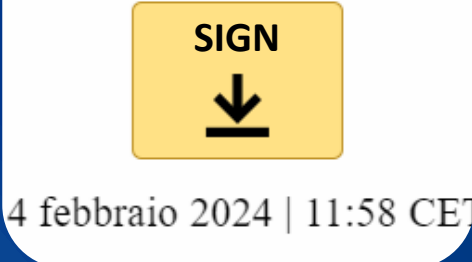

### Sign the document

The Signer should select every field **«Sign»** in the document

#### Accetta i termini per finalizzare la firma

Prima di concludere la procedura di firma, controlla i tuoi dati e accet nostri termini:

Selezionando Firma, accetto di firmare il documento o i documer contenuti nella busta identificata dall'ID busta. Confermo che il n l'indirizzo email del firmatario sono corretti e accetto i termini del Contratto dell'abbonato della firma avanzata EU.

ANNULLA

RIFIUTA

Nome: Mario Rossi Email: Mario.rossi@marsh.com ID busta: bf51f46a-c30a-4e34-ba02-ef5b52fbcafa

CONFERMA E FIRMA

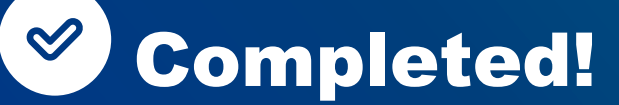

Once every field is signed, check the box to agree to the Terms and Conditions and confirm!

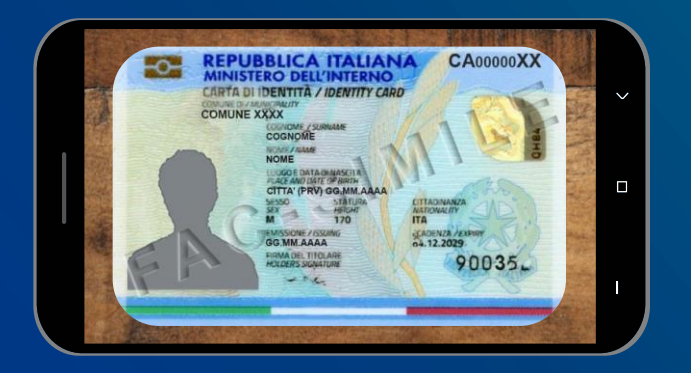

### The perfect photo

It is necessary to upload a Front and Back clear photo, taken on a desk for example

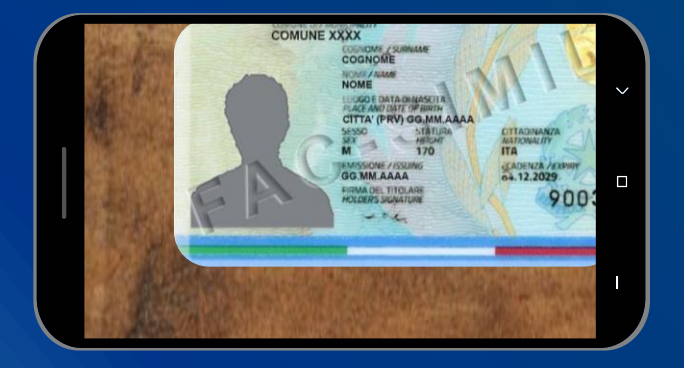

### × No cut parts

All the informations on the document must be visible, without cuts

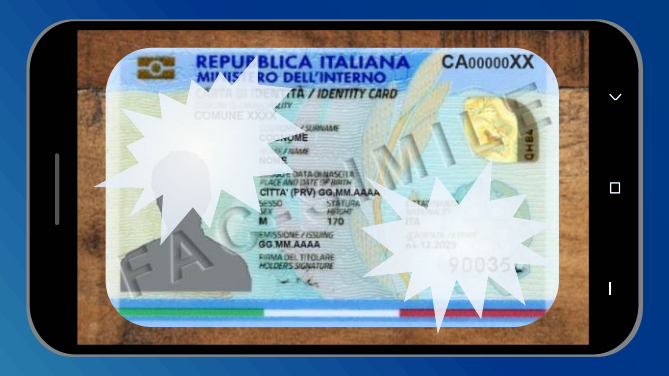

### × No glares

The photo must not be too dark or with glares, all the infos must be clear

# What kind of ID documents are valid?

It is not possible to upload paper Identity Cards. Any other document will be validated

# What should the Reviewer do in the Signing process?

He has to approve the document by selecting «Approve»; only then, it will be sent to the Signer

# Do I have many attempts to upload my ID document?

The signer has 2 attempts to upload his ID. In case of trouble, our Team will contact you

# Is there a Time Limit to sign the document?

It is necessary to sign the document within 30 days from the reception date

## Team eSignature

Get support by writing to: Italy.marshdigital@marsh.com

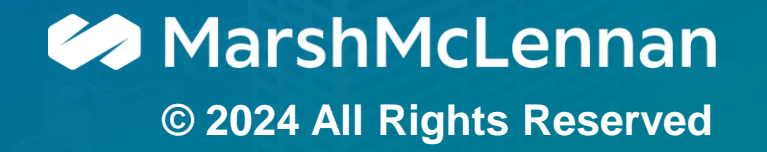